All Property Owner users **must** first have a HUD User ID (M-ID Credential) issued from Secure Systems to access the CNA e-Tool.

## **Property Owner Access**

A firm/organization User:

- Security Systems (WAAS):
  - 1. The applicant applying for their M-ID credential will need to provide all of the requested information required as part of the Secure Systems Registration Process.
  - 2. The organization must have a user apply for the Coordinator user type.
  - 3. The Coordinator will give their specific organization's users CNA e-Tool Property Owner Role (CHO) role through Security Systems User Maintenance.
- > FHA Connection (FHAC):
  - 1. Get an FHA Connection issued M-ID by registering in FHA Connection (if they do not have an M-ID already).
  - 2. The Owner should let their organization's Coordinator know if they want to have the Owner Role access (CHO) assigned to them for the CNA e-Tool.
  - 3. The Coordinator will give their users CNA e-Tool Owner Role (CHO) role through the FHAC ID Maintenance.

### Security Systems User Maintenance page:

1. Look up user by User ID or Name

| User Maintenance - Netscape<br>Ele Edit Vew Go Communicator                                                                                                    | r Beip <b>ØSend</b>                                                                                                    | _ 8 |
|----------------------------------------------------------------------------------------------------|----------------------------------------------------------------------------------------------------|-----|
| Secure Systems                                                                                                    | System Administration housing   mail   help   search   home                                                                             |     |
|                                                                                                    | Oser Maintenance<br>On this form, you can either search for a User<br>by User ID, or search for Users by entering your search criteria. |     |
| Welcome VICTOR                                                                                                    | Search by User ID<br>To search for a User by User ID,<br>enter a User ID and then click the "Search for User" button.<br>User ID        |     |
| system<br>administration<br>Busines Partners<br>Hintenance<br>PHA Assignment<br>Maintenance<br>Password Change                                                                                                    | Search for Users<br>To search for a User, enter at least one search criteria<br>and then click the "Search Users" button.<br>First Name |     |
| systems<br>• Enancial Assessment<br>§ubmission - PHA<br>(FASHA)<br>• Subsystem - Subtriamity<br>Housing (FASS)<br>• Enancial Assessment<br>Subsystem - Subtriamity<br>• Management Assessment<br>Subsystem (FASS) | Lost Nome Check here to limit search to Independent Users Search Users Cancel                                                           |     |

2. Assign CNATOO CHO role to the User

#### Assign/Unassign Roles for User MCNT20

| User Information                        |                  |  |  |  |  |  |
|-----------------------------------------|------------------|--|--|--|--|--|
| User ID                                 | MCNT20           |  |  |  |  |  |
| First Name                              | FIRST - MCNT20   |  |  |  |  |  |
| Middle Initial                          |                  |  |  |  |  |  |
| Last Name                               | LAST - MCNT20    |  |  |  |  |  |
| User Staus                              | Active           |  |  |  |  |  |
| Coordinator                             | Yes              |  |  |  |  |  |
| User Type                               | Business Partner |  |  |  |  |  |
| CNATOO - Capital Needs Assessment eTool |                  |  |  |  |  |  |
| CNATOO - Capital Needs Assessment eTool |                  |  |  |  |  |  |
| CUR - USDA REVIEWER                     |                  |  |  |  |  |  |
| CUS - USDA SUPERVISOR                   |                  |  |  |  |  |  |
| CUV - USDA VIEWER                       |                  |  |  |  |  |  |
| CXV - EXTERNAL VIEWER                   |                  |  |  |  |  |  |
| CXW - EXTERNAL WRITER                   |                  |  |  |  |  |  |
| CHO - PROPERTY OWNER                    |                  |  |  |  |  |  |

Assign/Unassign Roles Cancel

Users should be able to access eTool after the CHO role assigned, but they may not see any assessments in their Dashboard or Owner's Inbox until an assessment is added with them as the owner.

\* The user has more than one organization associated with their M-ID and cannot log in as an Owner in eTool.

# (The ICF team may already have a user guide for release 3.2. This is an additional note regarding Owner Assignment functionality.)

#### Steps to Assign Property Owner in the CNA eTool:

(The below screenshots are from CNA's lower environment)

1) The assessment initiator or submitter can assign a Property Owner *only* when the assessment is in **Draft** status.

|                                       |           |                        | Home                     |                   |           |              |
|---------------------------------------|-----------|------------------------|--------------------------|-------------------|-----------|--------------|
| Status: Draf                          | ft – On M | <b>iy Desk</b> Validat | ion: Validated Options - |                   |           |              |
| Assessment Entry Valida Property Info | tion      | OWNER A                | SSIGNMENT (0)            |                   |           | Add New Owne |
| CNA Summary                           | 0         | User ID                | Organizations            | First Name        | Last Name | Email        |
| Assessment Scope                      | 0         |                        |                          | Add Owners below. |           |              |
| 📝 Participants                        | 0         |                        |                          |                   |           |              |
| Owner Settings                        |           | Owner Inform           | nation                   |                   |           |              |
| 📝 Owner Assignment                    | 0         | User ID                |                          | Email             |           |              |
| Owner Notes                           | 0         | First Name             |                          | Last Name         |           |              |
|                                       |           |                        |                          |                   | Cancel    | Search Owner |

2) Owner's information will only be returned if the users have been granted the CHO role.

| User ID      | Organizations                             | First Name   | Last Name     | Email |  |  |  |
|--------------|-------------------------------------------|--------------|---------------|-------|--|--|--|
| MCNT11       | Ringer Partners Management                | FIRST - MCNT | LAST - MCNT11 |       |  |  |  |
| Owner Info   | ormation                                  |              |               |       |  |  |  |
| User ID      |                                           | Email        |               |       |  |  |  |
| MCNT         |                                           |              |               |       |  |  |  |
| First Name   |                                           | Last Nam     | Last Name     |       |  |  |  |
| FIRST - MC   | ти по по по по по по по по по по по по по | LAST -       | LAST - MCN1   |       |  |  |  |
| Organization | Name                                      |              |               |       |  |  |  |
| Part         | ners Management                           |              |               |       |  |  |  |

3) The assigned owner will receive an email notification informing them that an assessment has been assigned to them.

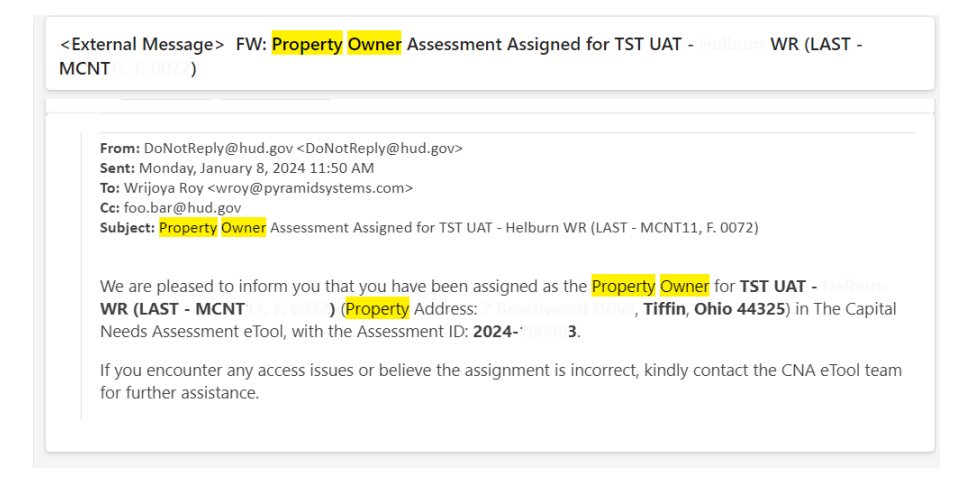

4) After logging into the CNA e-Tool, the property owner will first see their personalized dashboard. The 'Owner's Desk' section, located on the dashboard, displays the CNAs assigned to the owner.

|                              |               |               |                       |                    |                  | Home | Signed in as LAST - MCNT22, F. (MCNT22) 🔻 |
|------------------------------|---------------|---------------|-----------------------|--------------------|------------------|------|-------------------------------------------|
| NEW ASSIGNMENTS RECEIVED (0) |               |               |                       |                    | Options •        |      |                                           |
| ► MY                         | DESK (0)      |               |                       |                    |                  |      |                                           |
| ▼ OWNER'S DESK (1)           |               |               |                       |                    |                  |      |                                           |
|                              | Assessment ID | Property Name | Location              | Last Modified Date | Sent/Status Date |      |                                           |
|                              | 2024-100121   | Sample CNA 1  | New Jersey, Jersey Ci | ty 9/24/2024       |                  |      |                                           |